# 華藝電子書操作說明

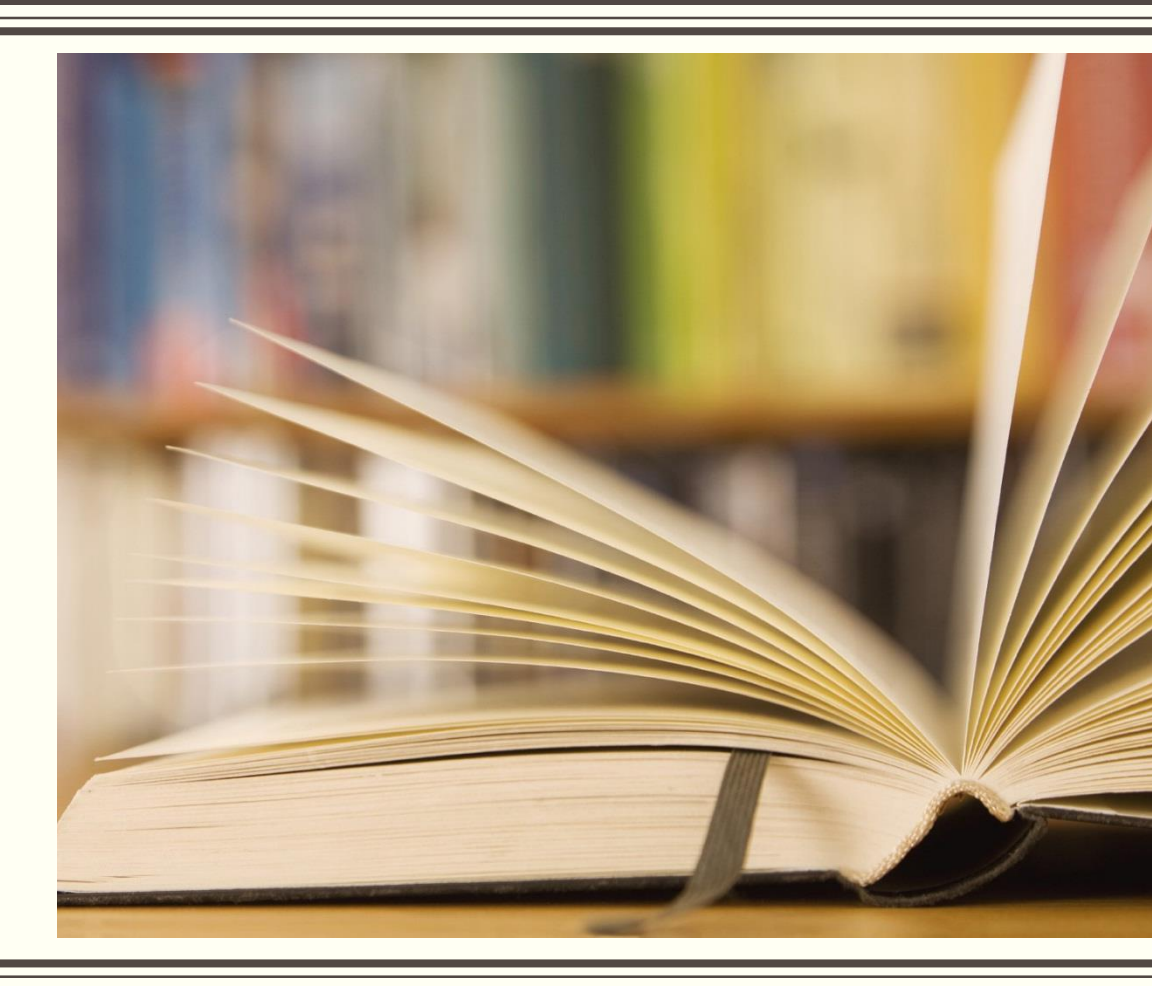

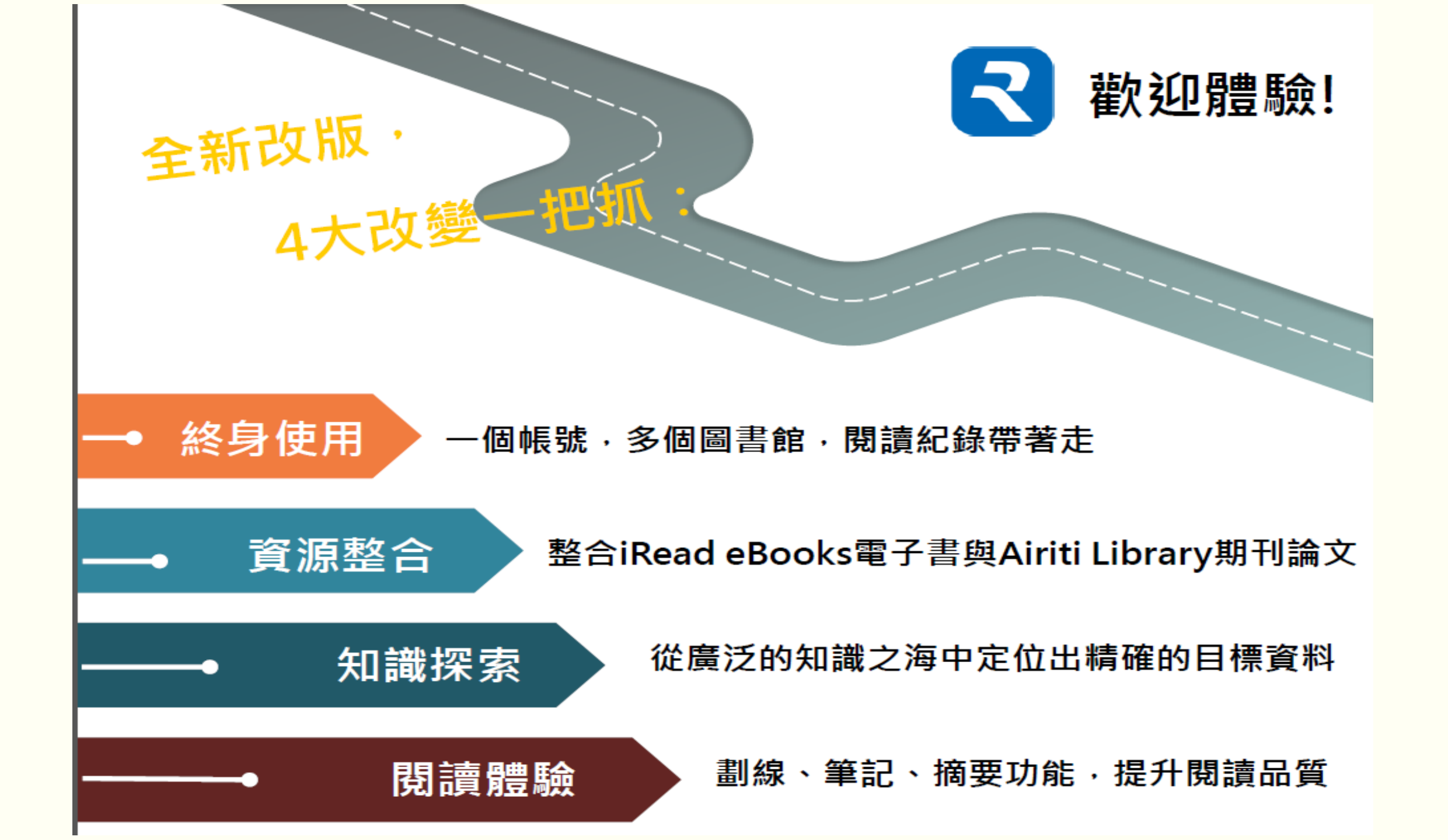

#### 引進Airiti帳號機制,使用更方便

目標:一個人,一次認證,所有可使用產品!

Airiti個人帳號

台北市圖 台大 師大 淡江

個人身分

註冊Airiti帳號或以AL帳號登入

擁有的圖書館權限

綁定您的圖書館電子書使用權限

可使用的圖書館資源

使用華藝的電子資源

AL華藝線上圖書館 ABC華藝電子書 OTHER...

## 華藝電子書平台與學校雲端平台帳號整合 個人登入方式

步驟一:圖書館首頁→「電子資源」專區→點選「iRead eBook華藝電子書」

步驟二:華藝電子書首頁→點選「登入」

步驟三:選擇「圖書館帳號登入」→點選「以明道中學帳號 登入」

步驟四:輸入學校雲端平台個人的帳號與密碼,即完成登入

## 華藝電子書平台與學校雲端平台帳號整合 個人登入方式-步驟一

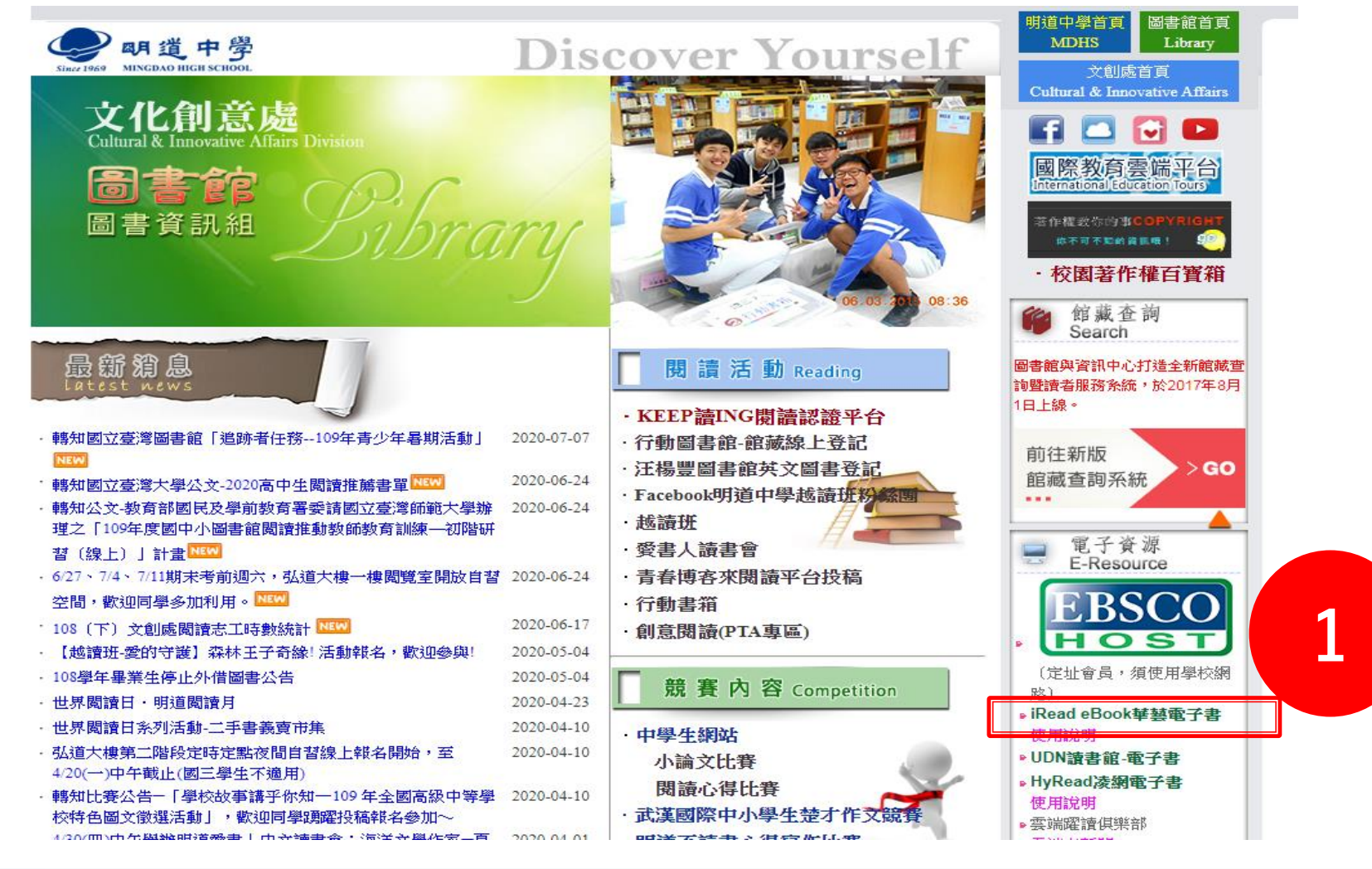

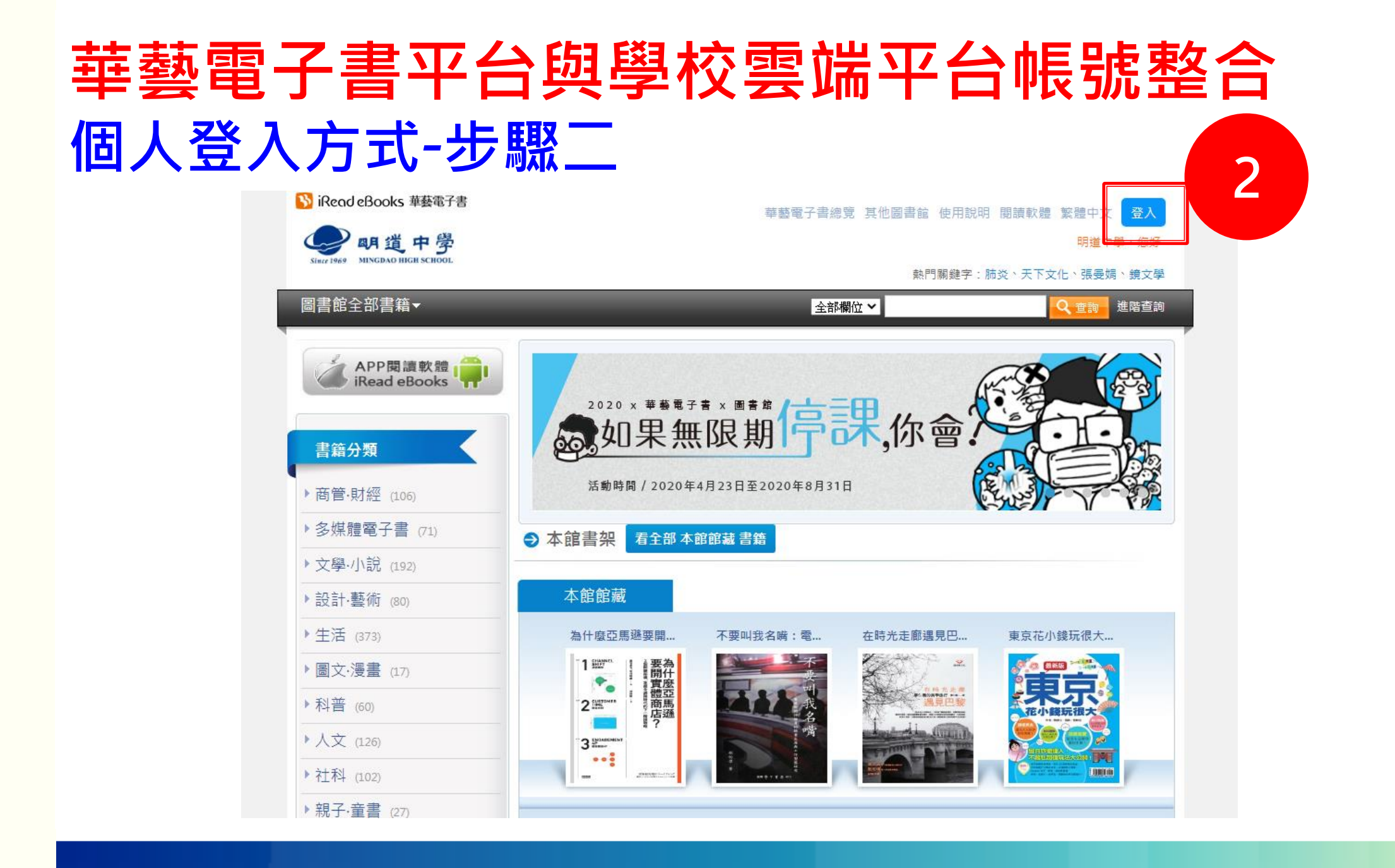

## 華藝電子書平台與學校雲端平台帳號整合 個人登入方式-步驟三

| 🔚 iRead eBooks 個人會員登入                                                                                                    | ■書館帳號登入                       |
|----------------------------------------------------------------------------------------------------|-------------------------------|
| 歡迎! 華藝提供電子資源整合服務,註冊個人會員後,您可於<br>APP同時使用iRead eBooks和airitiLibrary的電子資源!                                                       | 若只想使用電子書,您可也用所屬圖書館帳號直接登<br>入。 |
| 2 註冊登入說明                                                                                                    | » 選擇單位                        |
| 註冊會員                                                                                                    | » 以明道中學 帳號登入。                 |
| 個人會員帳密 使用QR Code登入                                                                                                    |                               |
| <ul> <li>帳號:</li> <li>請輸入Email帳號</li> <li>密碼:</li> <li>請輸入6~16碼英數混合的半形文字密碼</li> <li>登入</li> <li>成用以下列方式登入</li> <li></li></ul> |                               |

#### 華藝電子書平台與學校雲端平台帳號整合 個人登入方式-步驟四

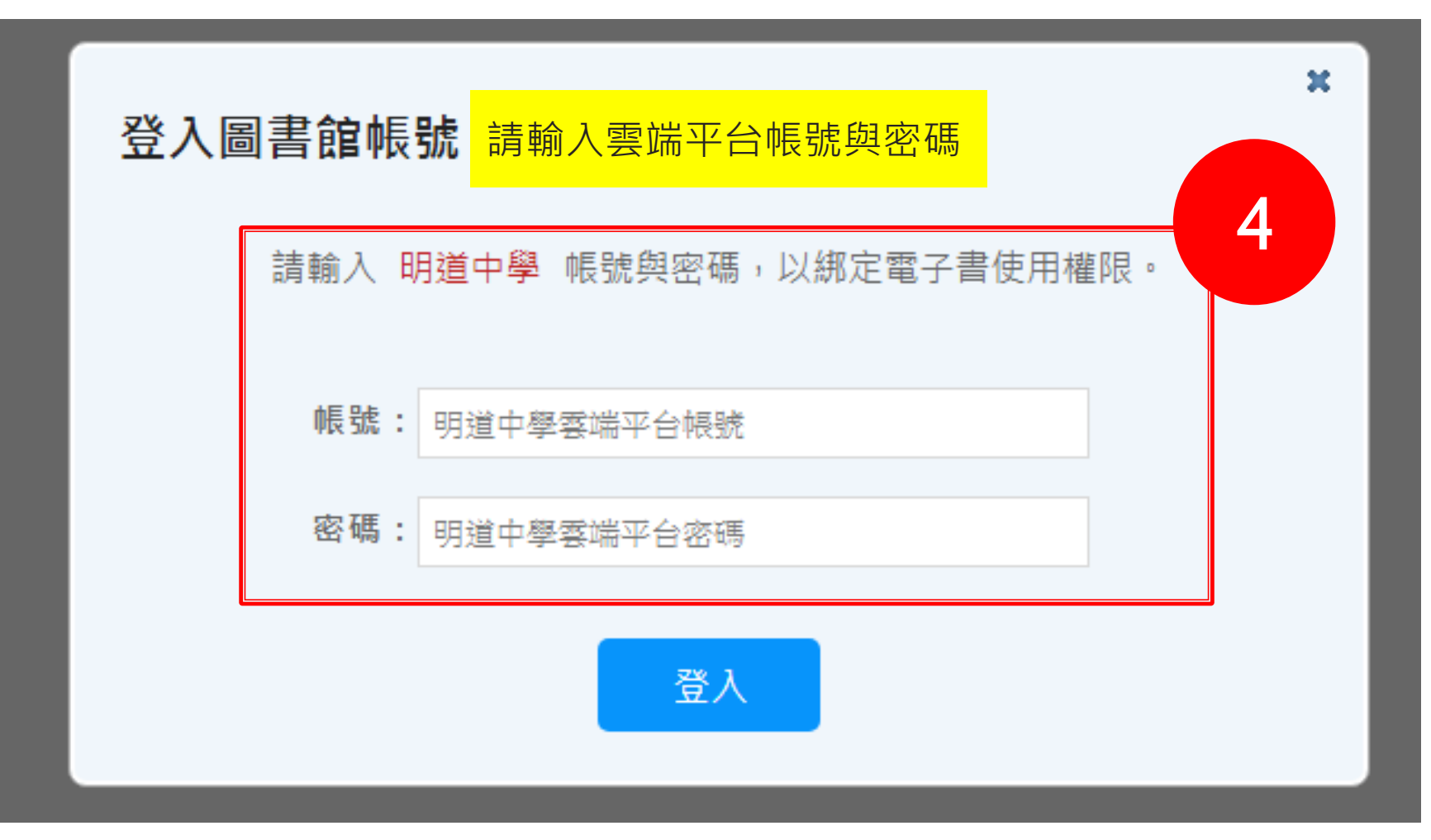

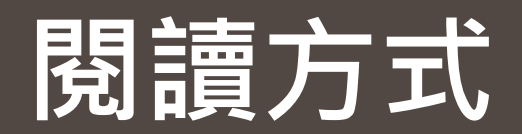

#### 線上閱讀

從平台分類瀏覽或在檢索bar找到想看的書籍後,點選下圖圖示「線上看」,就可直接用瀏覽器(IE、Chrome、 Firefox..)開啟全文閱讀

下載閱讀

點選下圖圖示「借書」,借閱成功可將電子書下載到PC、NB或ios、Android等平板電腦、手機等離線閱讀,下載 閱讀必須先在載具安裝APP 軟體【iread ebook】閱讀軟體

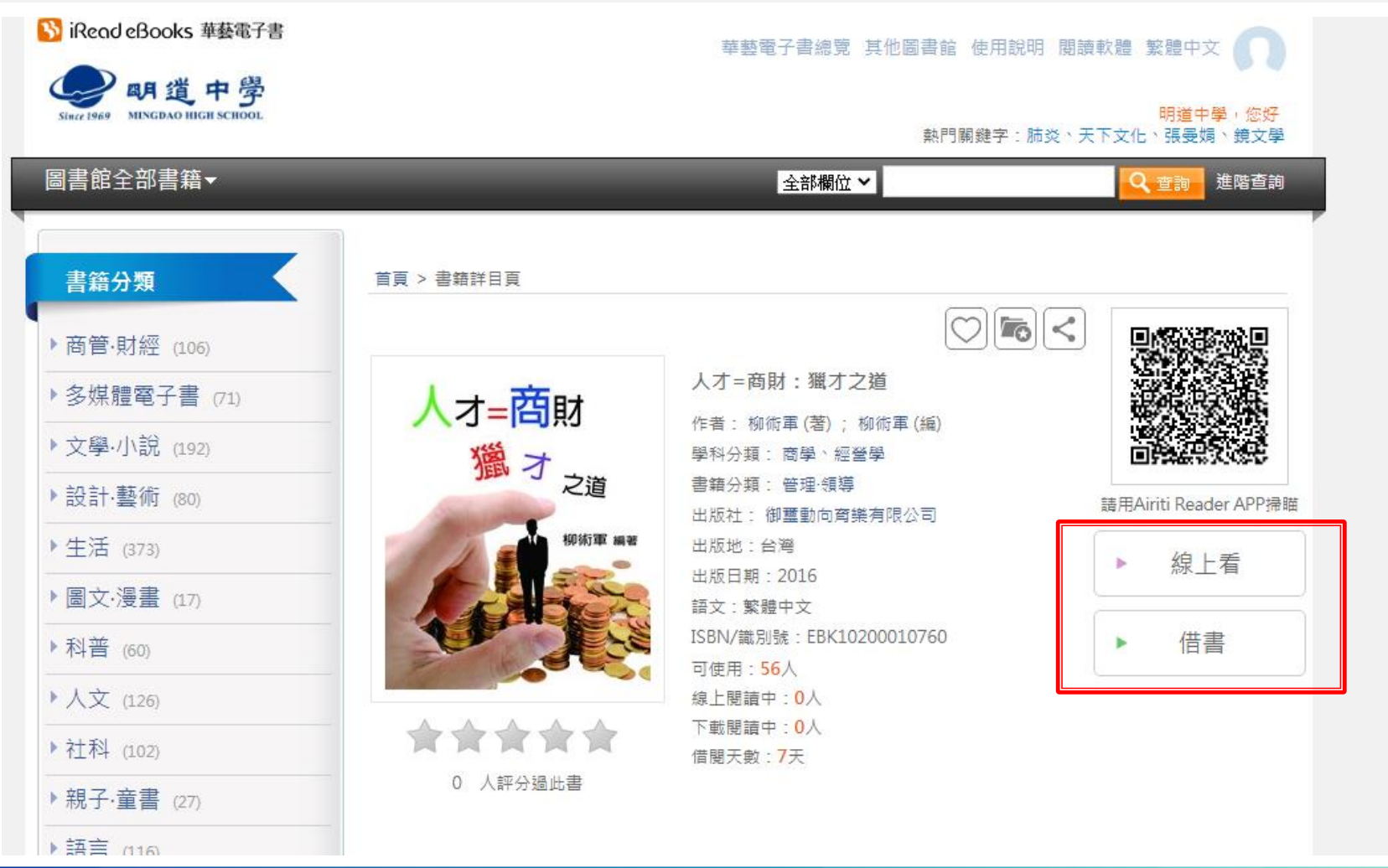

#### 下載閱讀軟體 華藝電子書首頁,上方連結點「閱讀軟體」下載專區,依據各式載具對應下載app,並完成安裝。 網址:https://www.airitibooks.com/Other/Newbie?NewbieType=2

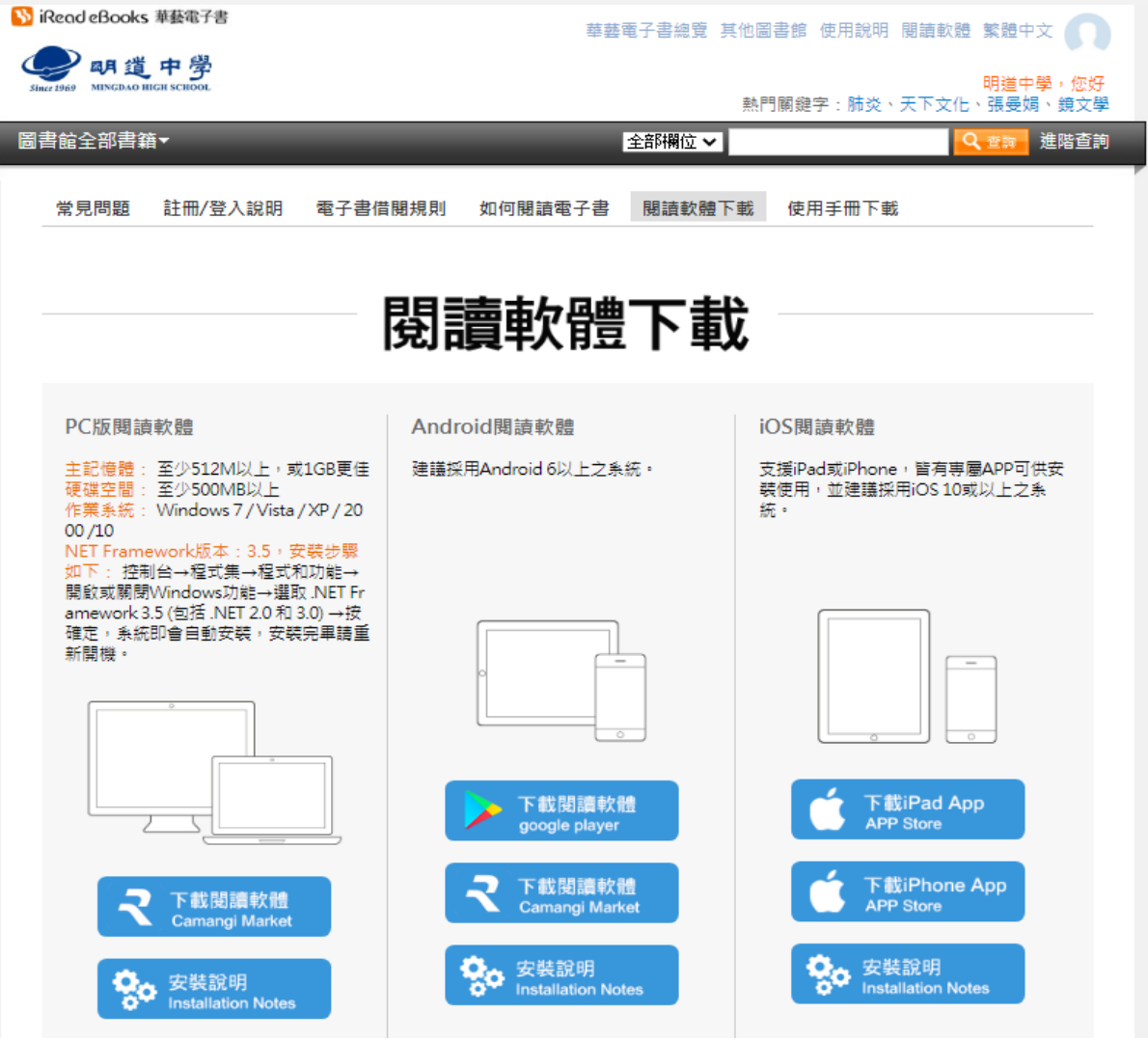